## Giam (GIF アニメーション作成ソフト)

| 画像をここ<br>にドロップ<br>ダブルクリックで<br>編集ソフトが運動                                                                                                   | 全体の幅 640 → 使用する画像編集ソフトの<br>全体の高さ 512 →<br>「繰り返しセット<br>繰り返し回数 →<br>マ 永久に繰り返す                                                                                                    |
|----------------------------------------------------------------------------------------------------|----------------------------------------------------------------------------------------------------|
| 4 / 5 Jマ<br>1 Jマ 640 × 512<br>2 Jマ 640 × 512<br>3 Jマ 640 × 512<br>3 Jマ 640 × 512<br>5 Jマ 640 × 512<br>5 Jマ 640 × 512<br>1 上移動 ↓ 下移動 全部選択 | 1□マの幅 640 コメント<br>1□マの高さ 512<br>左端の位置<br>上端の位置<br>通過色の使用<br>通過合<br>マウェイト有り<br>ウェイト有り<br>ウェイト有り<br>ウェイト有り<br>ウェイト有り<br>ウェイト有り<br>ウェイト有り<br>ウェイト有り<br>ウェイト有り<br>ウェイト有り<br>ウェイト有り<br>ウェイト有り<br>ウェイト有り<br>ウェイト有り<br>ウェイト有り |

(Giamのサイトは、http://homepage3.nifty.com/furumizo/giamd.htm)

## ペイント(画像編集ソフト)

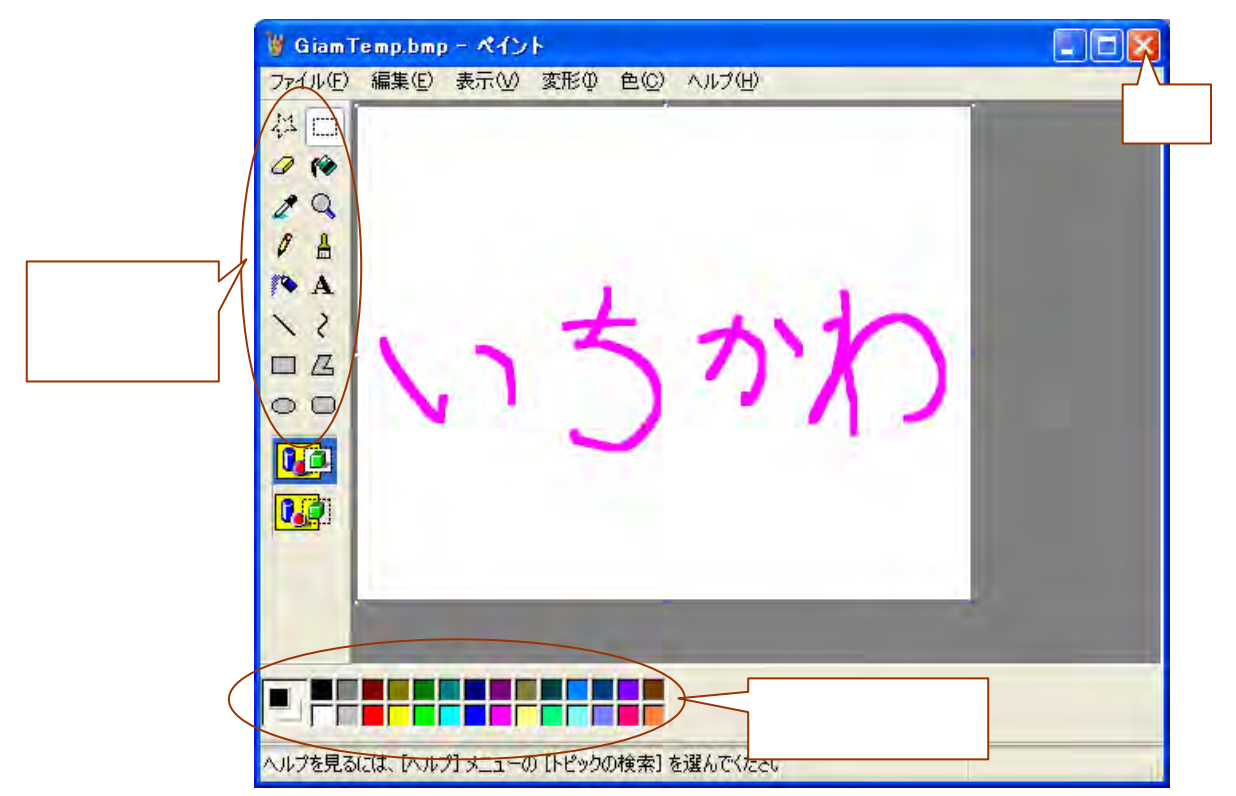

## アニメーション GIF を作ろう!

くし

いち

いうか いうかわ

文字でアニメーション

- 1.「アニメ ソフト Giam」をダブルクリックする。
- 2.「素材」フォルダを開き、「ブランク」を Giam ヘドラッグ& ドロップする。
- 3.「コマのコピー」と「コマの付足し貼り付け」でコピーする。
- 4.1コマの画像をダブルクリックしてペイントを起動する。
- 5.ツールバーの「ブラシ」で名前を書く。
- 6 「閉じる(×)」をクリックして、保存の確認ダイアログでは、 「はい」をクリックする。
- 7.「コマのコピー」と「コマの挿入貼り付け」でコピーして、 文字数分の画像を作る。
- 8.1コマの画像をダブルクリックしてペイントを起動する。
- 9.1番目の文字だけ残して他を削除(範囲選択 Delete キー)する。
- 10.「閉じる(×)」をクリックして、保存の確認ダイアログでは、「はい」をクリックする。
- 11.2コマ以降の画像も同様に操作する。残す文字数は順に2文字・3文字・・と増やす。
- 12.画像修正が終わったら、「全部選択」をクリックして、「ウェイト」の時間を設定する。
- 13.「VIEW」をクリックして、仕上がりを確認する。
- 14.保存するときは、「ファイル 名前を付けて保存」で保存する場所とファイル名を指定 して、「保存」ボタンをクリックする。

いろいろやってみよう

文字を消すだけでなく、文字の色も変えてみましょう。

- 1.パレットで色を選択する。
- 2.ツールバーの「塗りつぶし」をクリックする。
- 3. 色を変える文字の上でクリックする。

余白に絵などを書いてアニメーションさせましょう。

- 1.パレットで色を選択する。
- 2.ツールバーの「ブラシ」、「鉛筆」、「エアブラシ」などで自由に書く。
- 3.次のコマでは、前に描いたものを少し変えるとアニメーションになる。

「ブランク」に自由に描いて、アニメーションを作ろう

- 1.「ブランク」をコピーして何枚か作っておく。
- 2.パレットで色を選択する。
- 3.ツールバーの「ブラシ」、「鉛筆」、「エアブラシ」などで自由に書く。
- 4.アニメーションの様子を考えながら描きましょう。
- 5.「ブランク」が余ったら、「削除」ボタンで削除します。